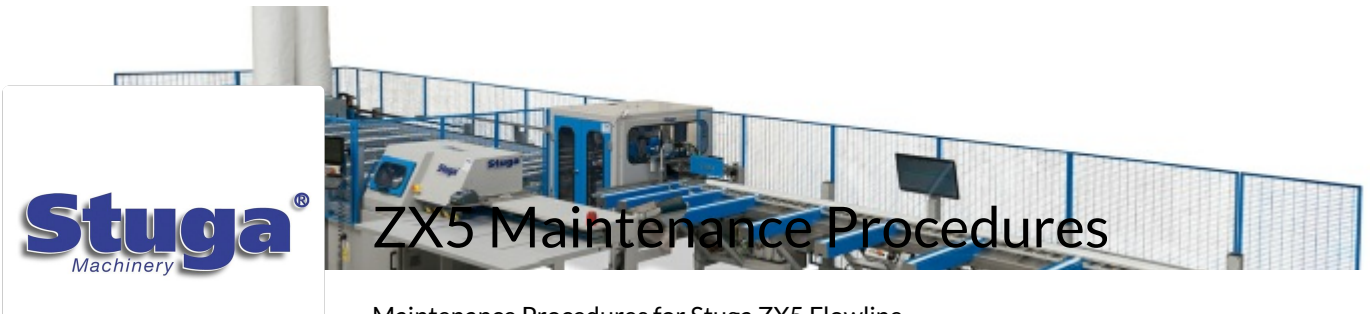

Maintenance Procedures for Stuga ZX5 Flowline

## Introduction

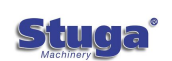

Contacting Stuga Service How to report an issue on Stuga Machinery

## **Mechanical Setup**

Setting Arrow Heads on ZX5 or ZX5-E How to set arrow heads on Stuga ZX5 and ZX5e machines with the SY axis and Y notching on saw

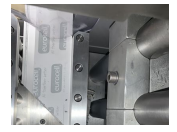

Common Issue - Mitre Cuts Cutting Short If the length of pieces with mitred ends are too short from the saw, there are some simple root causes to check

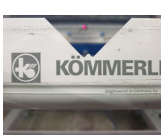

ZX5 V Notch Blade Mechanical Setup How to mechanically set the V notches on a ZX5.

Gripper Setup - ZX5 How to set up the toothed gripper on the ZX5 machine

Common Issue - Datum Holes in Wrong position Common root causes that may lead to a varying result when running a datum test

Commissioning - Z-Block Calibration Commonly used during sawing on Z transoms, the Z block operation is used to fasten the profile, making sure it does not mc sawing.

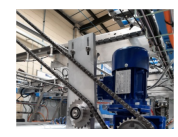

ZX5 Transfer Table Crank set up

How to set up the cranks mechanically so the correct overlaps and limits are achieved.

## **Device Setup**

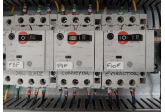

Setting Motor Overload Relays

This tutorial will walk you through how to read a motor plate and set the Motor Overload Relays to the information you gain motor plate.

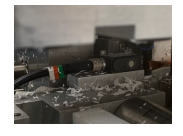

Setting Ultrasonic Sensor - Horizontal Setting an ultrasonic sensor mounted horizontally

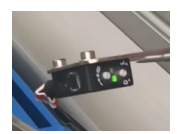

Setting Profile Detection Laser Sensor Setting the laser sensor used on Flowline / ZX offcut sensors and Autoflow measurement sensors

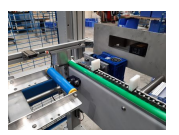

TB0445 ZX5 Setup - Infeed Measure Sensor Calibration ZX5 Setup - Infeed Measure Sensor Calibration

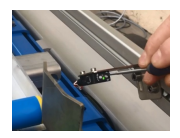

Commissioning - Off-Cut Laser Sensor Setting up the laser sensors on the infeed of a Flowline, ZX4 and ZX5.

## Software Setup

**XEBRA** Accessing Zebra Printer Settings Via Web Browser How to access the settings of a Zebra printer via a web browser

> Y Notch Adjustment ZX5 Adjustment of Y notches on ZX5 Machine or Sawing centre fitted with "Y-Drive" on saw clamping

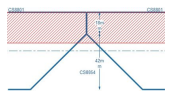

TB0434 Setting Up Deep Y notches on ZX5 The saw "Y drive" on a ZX5 is limited in its depth range to +/- 20mm from the centreline of the profile, and 20mm from the bar This is fine for most normal Y notching, but there are combinations when a particularly deep Y notch is required.

TB0447 ZX5 Setup - X Axis Beam Calibration ZX5 Setup - X Axis Beam Calibration

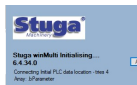

Common Issue - Initialising - Cannot Connect to PLC Cannot connect to TwinCAT PLC on switch on

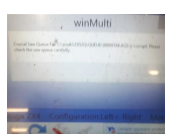

Common Issue - Critical Saw File AQS is corrupt How to restart machine after "Critical Saw Queue File ..... is Corrupt. Please check the saw queue carefully"

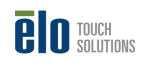

Updating the Touchscreen Driver This tutorial will walk you through how to update the touchscreen driver on any machine with either one or two touchscree

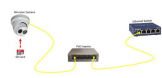

Hikvision Camera Setup Setting up the Hikvision cameras and recording system

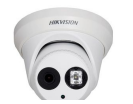

Viewing Camera Footage from Hikvision Cameras How to view the live footage and stored data from a Hikvision camera on a Stuga machine

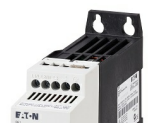

Programming Eaton DE Drive Programming the Eaton DE Drive

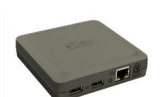